## **SECTION : POMPE Omnipod<sup>MD</sup>**

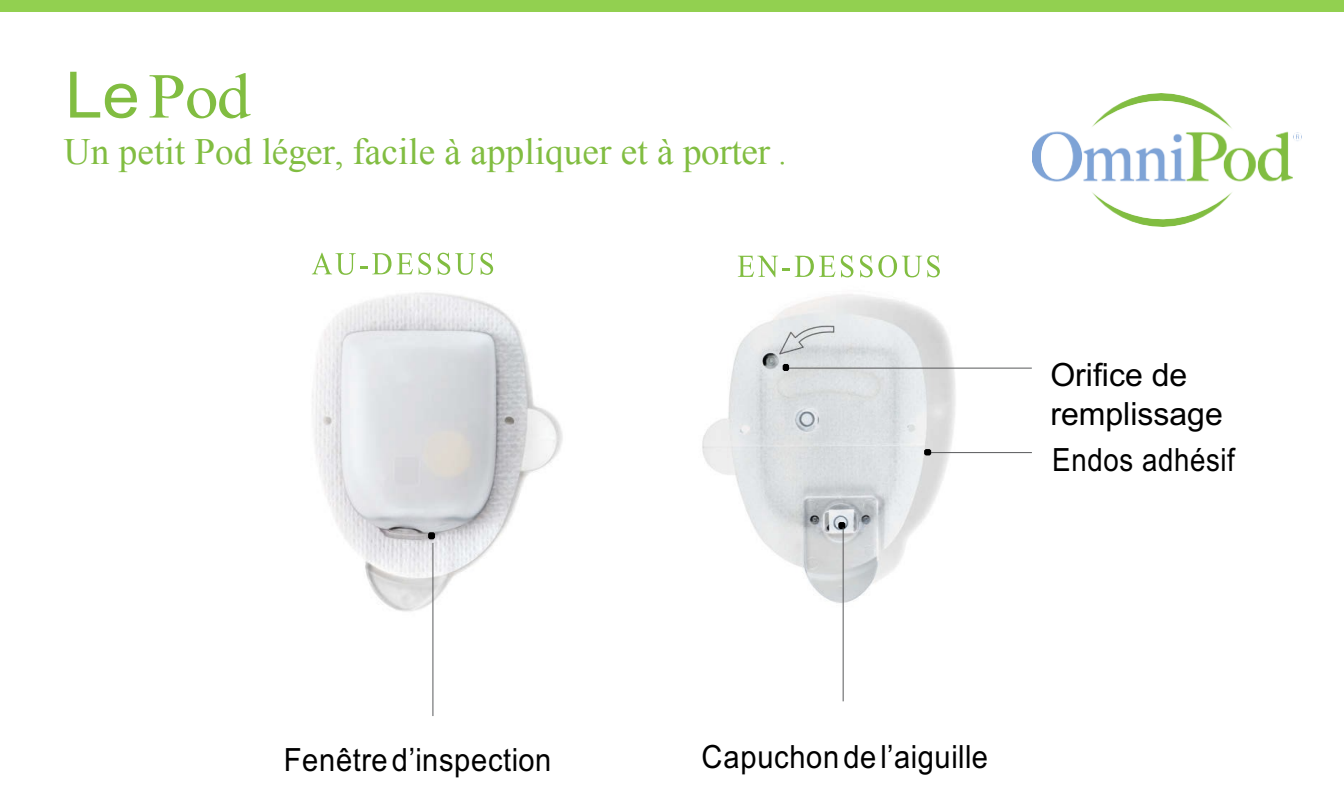

### Le GPD Un Gestionnaire Personnel du Diabète (GPD) sans fil, facile à utiliser.

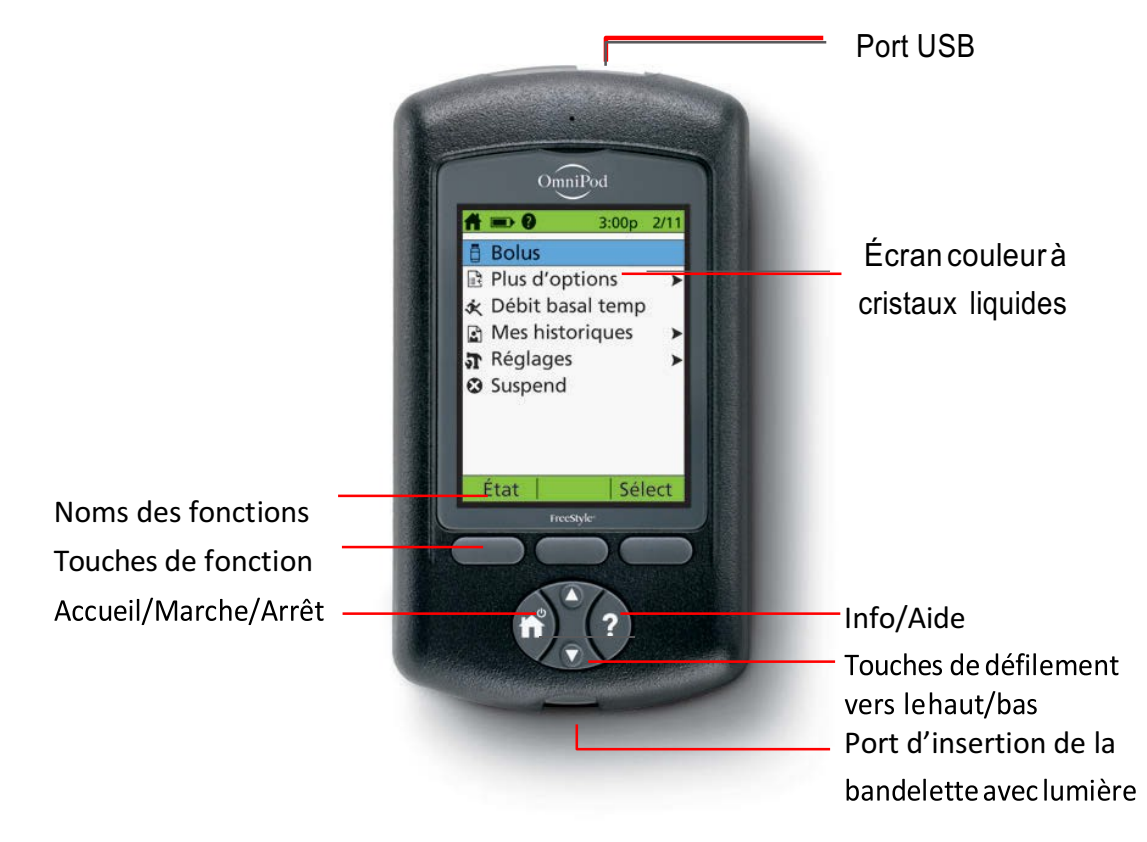

# Comment vérifier la glycémie et administrer un bolus

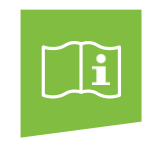

Un bolus est une dose d'insuline supplémentaire qui aide à gérer les augmentations rapides de la glycémie (taux de sucre dans le sang) qui se produisent naturellement après l'ingestion de glucides. Suivez les étapes ci-dessous pour vérifier la glycémie du patient, déterminer la dose de bolus appropriée et l'administrer. Nous présumons que, dans le cadre du plan de prise en charge du diabète du patient, la fonction du système qui calcule les bolus suggérés a été activée.

Puisqu'il peut être souvent difficile de prévoir ce qu'une personne va manger, consultez sonplande prise en charge du diabète ou le professionnel de la santé qui s'en occupe afin de déterminer le moment approprié pour administrer l'insuline.

Surveillez fréquemment la glycémie du patient. Informez son professionnel de la santé si les résultats des analyses de sa glycémie se situent à l'extérieur de la plage des valeurs cibles que celui-ci lui a fournie ou si le patient présente des symptômes qui ne correspondent pas à son résultat de glycémie.

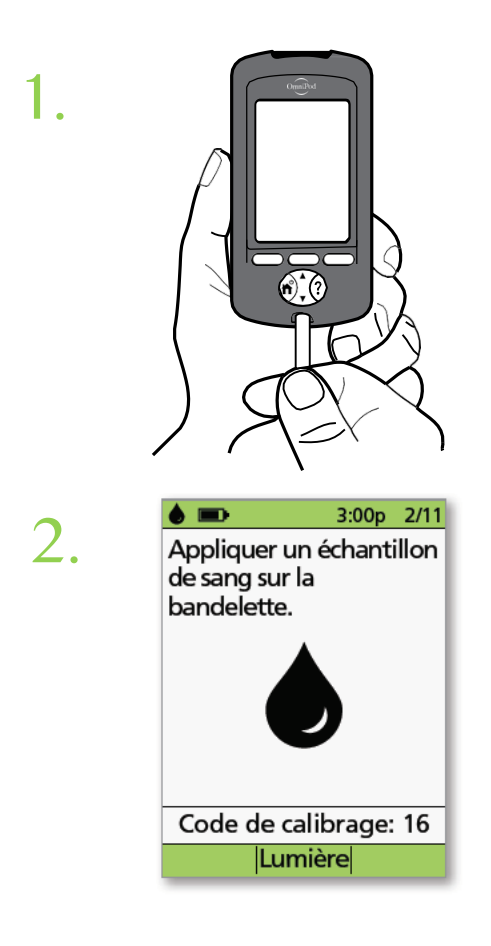

- > Insérez une bandelette réactive FreeStyle<sup>®</sup> dans le port d'insertion.
- > Assurez-vous que le code indiqué sur le flacon de bandelettes réactives correspond au code affiché à l'écran du GPD .
- > Si nécessaire, utilisez la touche de défilement vers le haut/bas afin de trouver le code du GPD correspondant à celui indiqué sur le flacon
- > Nettoyez le doigt du patient avec de l'eau et du savon ou avec un tampon d'alcool, et assurez-vous qu'il est bien sec.
- > Piquez le doigt à l'aide de l'autopiqueur.
- > Au besoin, appuyez sur Lumière pour mieux voir la bandelette réactive.
- > Appliquez une goutte de sang sur la bandelette .

| 3. | 3:00p 2/11                                                                                                    |
|----|----------------------------------------------------------------------------------------------------|
|    | Code de calibrage: 16<br>Termin   Marqu   Suite                                                                             |
| 4. | <b>3:00p 2/11</b><br>Allez-vous manger<br>maintenant?                                                                       |
|    | Annuler Non Oui                                                                                                    |
| 5. | <b>Y)</b> 3:00p 2/11<br>Entrer glucides.                                                                                    |
|    | <b>0</b> g 🗘                                                                                                    |
|    | Retour Entrer                                                                                                    |
| 6. | 3:00p         2/11           Bolus suggéré:         5.00u           Glucides:         60 g           GL:         8.3 mmol/L |
|    | <b>5.00</b> ∪ ≎                                                                                                    |
|    | Retour  Étendre  Entrer                                                                                                    |

> Quand la mesure de la glycémie apparaît, appuyez sur Suite pour continuer

- > Si le patient s'apprête à manger, appuyez sur Oui. ΟU
- > S'il mangera plus tard, appuyez sur Non

> Si le patient s'apprête à manger, utilisez la touche de défilement vers le haut/bas pour entrer le bon nombre de glucides, puis appuyez sur Entrer.

Vérifiez la valeur de la glycémie et le nombre de glucides pour vous assurer qu'il n'y a pas d'erreur

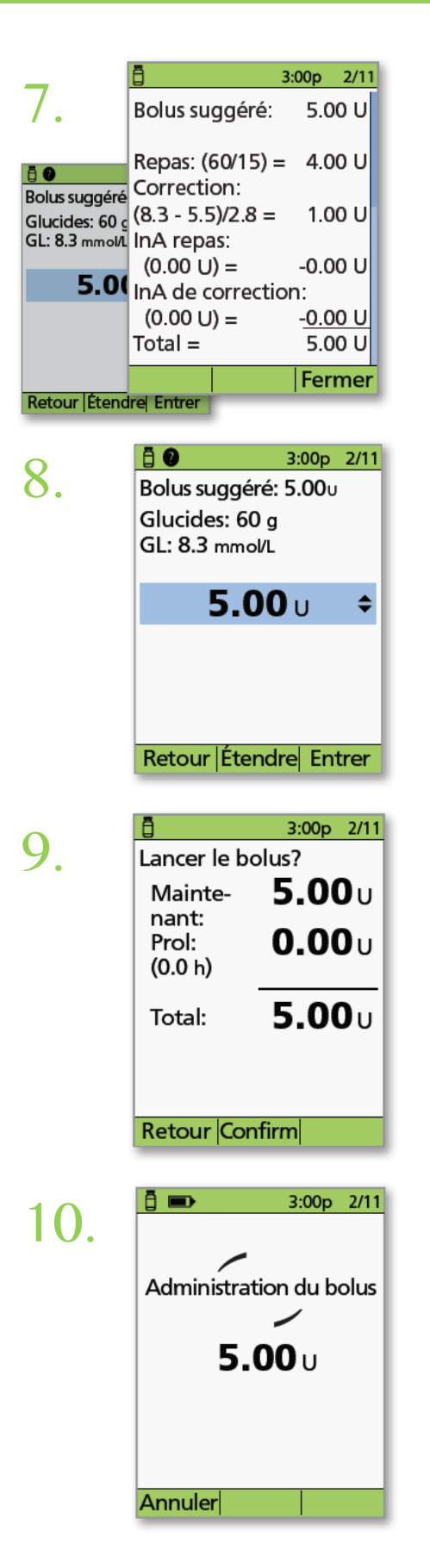

> Appuyez sur la touche Info/Aide pour voir comment le bolus suggéré est calculé, puis appuyez sur Fermer.

> Appuyez sur Entrer pour accepter le bolus suggéré .

ΟU

- > Appuyez sur Prolonger et suivez les directives à l'écran pour administrer une partie ou un pourcentage du bolus tout de suite et le reste sur une période de temps déterminée. Utilisez l'option Prolonger uniquement si le plan de prise en charge du diabète du patient l'exige.
- > Si aucun bolus prolongé n'est prévu dans le plan de prise en charge du diabète du patient, l'option Prolonger n'apparaît pas à l'écran .
- > Appuyez sur Confirm pour administrer le bolus

- Le GPD indique que l'administration du bolus a commencé . Au besoin, vous pouvez appuyer sur Annuler pour l'arrêter .
- Le patient n'a pas besoin de rester à proximité du GPD durant l'administration du bolus. La durée d'administration varie selon la dose.
- > Une fois l'administration du bolus commencée, vous pouvez éteindre le GPD en maintenant la touche Accueil/Marche/Arrêt enfoncée ou attendre que le GPD s'éteigne automatiquement

### Comment interrompre l'administration d'insuline

En cas d'hypoglycémie grave, il pourrait être nécessaire d'interrompre l'administration d'insuline.

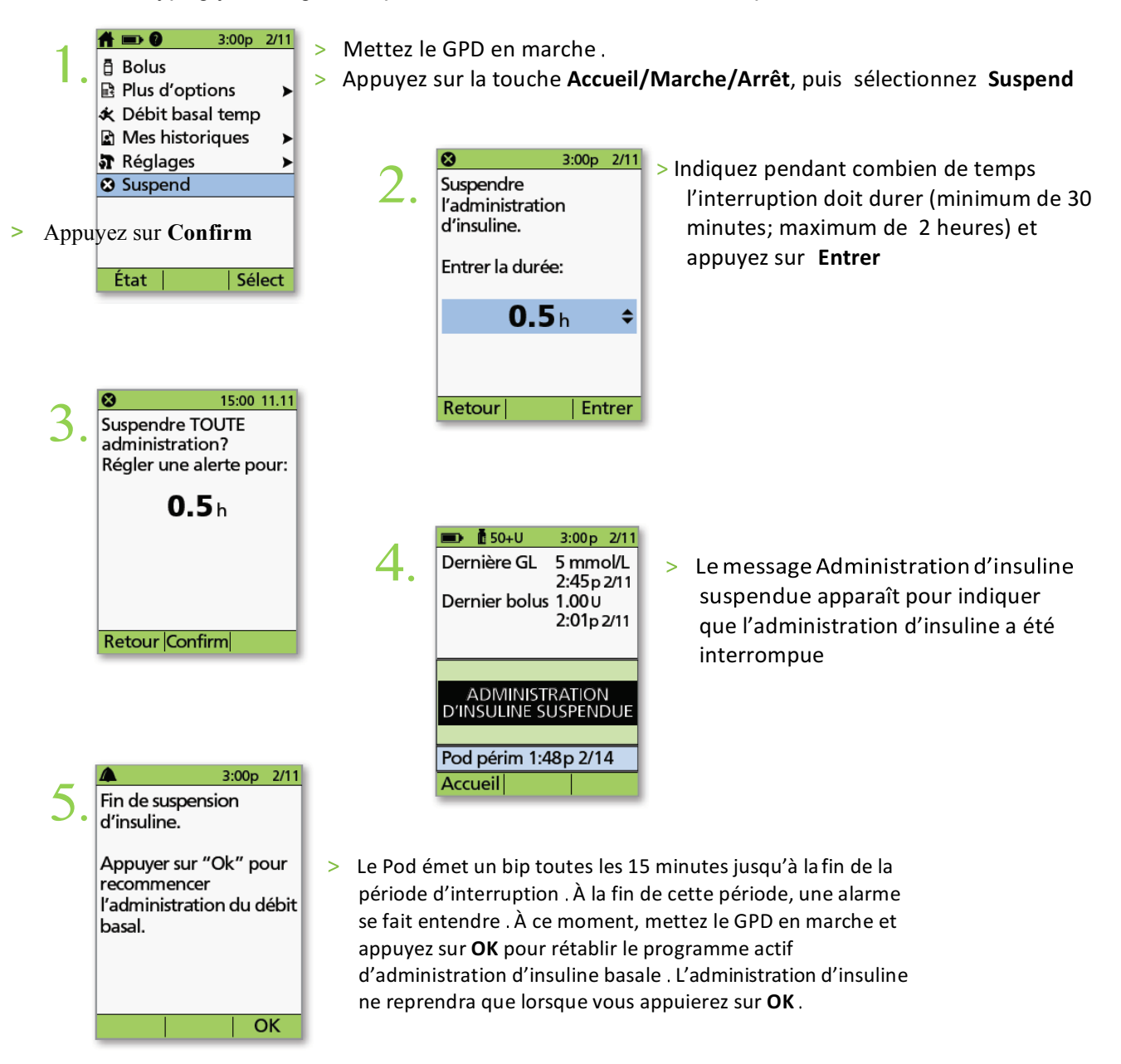

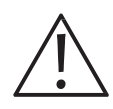

### ATTENTION :

L'interruption du Pod persiste et le message ADMINISTRATION D'INSULINE SUSPENDUE demeure à l'écran État du GPD jusqu'à ce que vous appuyiez sur OK pour rétablir l'administration d'insuline. Si la glycémie du patient est inférieure à 3,9 mmol/L, veuillez lui offrir 15 grammes de glucides à action rapide, notamment des comprimés de glucose, du jus ou des bonbons durs.

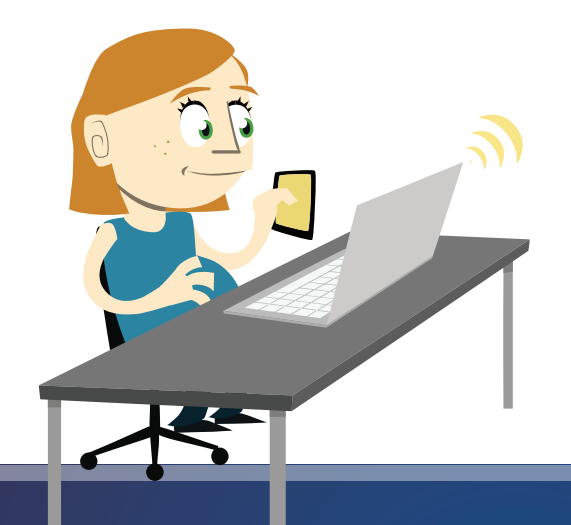

diasend<sup>®</sup> Personal

incluant application mobile

diasend.

pour les patients

### Comment s'enregistrer ? C'est gratuit !

Rendez-vous sur www.diasend.com/register pour configurer votre compte diasend® Personal gratuit.

a. Sélectionnez votre pays de résidence

### Patient registration

Specify your country of residence:

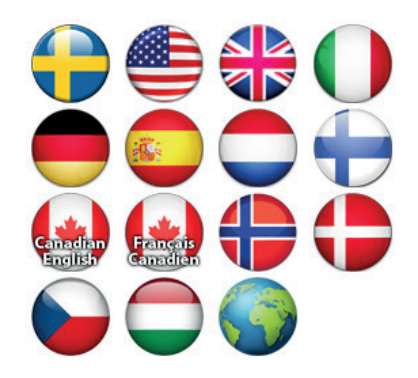

b. Suivez les 4 étapes d'enregistrement pour la configuration d'un compte.

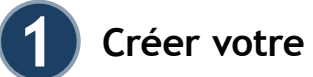

### Créer votre compte

Saisissez votre adresse courrier électronique, qui sera votre nom d'utilisateur, ainsi qu'un mot de passe de votre choix pour votre compte diasend® Personal. Cliquez sur continuer.

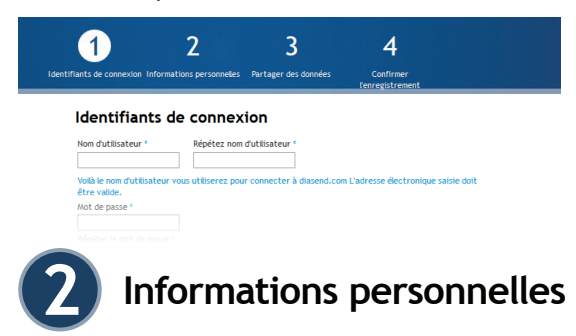

Saisissez vos informations personnelles puis cliquez sur continuer.

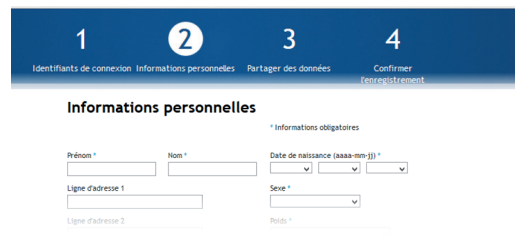

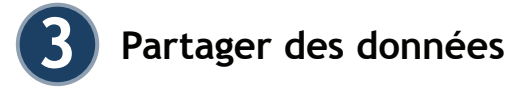

Demandez à votre prestataire de soins son ID compte hôpital. Cette étape n'est nécessaire que si vous souhaitez partager vos données avec votre clinique. Vous pouvez également le saisir une fois votre compte créé. Connectez-vous simplement et accédez à l'onglet « Admin du compte ».

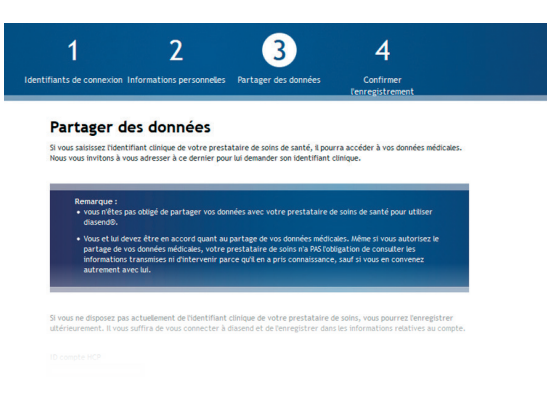

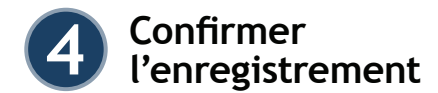

Cochez la case pour approuver les conditions générales et confirmer l'enregistrement.

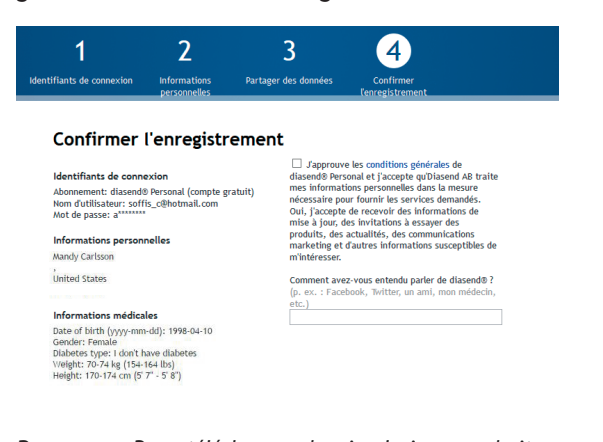

**Remarque:** Pour télécharger depuis plusieurs endroits : Connectez-vous à votre compte, accédez à l'onglet Outils et installez le logiciel Uploader sur votre ordinateur. Si plusieurs membres de votre famille doivent télécharger leurs données, il n'est nécessaire d'installer le logiciel qu'une fois, mais vous devrez créer des comptes et informations de connexion distincts pour chaque personne.

### Installation du logiciel Uploader

### Merci

Pour installer diasend<sup>®</sup> Uploader sur votre PC ou Mac, cliquez sur l'icône concernée. Puis suivez les instructions sur les pages suivantes.

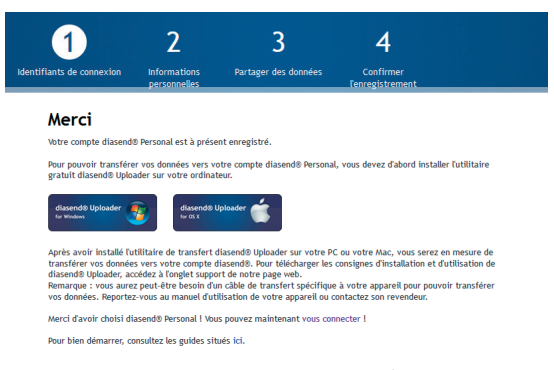

Une fois que vous avez cliqué sur l'icône PC ou Mac, le fichier d'installation est téléchargé sur votre ordinateur. Une fois que le fichier a été téléchargé sur votre ordinateur, vous devez l'exécuter et suivre les étapes à l'écran pour installer le logiciel.

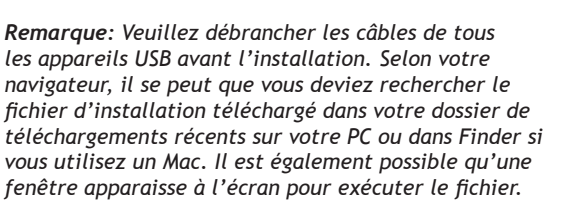

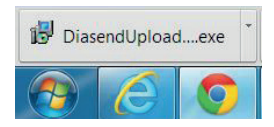

Exemple 1 Le fichier d'installation peut se télécharger et être visible dans le coin inférieur gauche de votre PC, le cas échéant, cliquez sur le fichier pour démarrer l'installation.

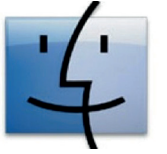

Exemple 2 Finder sur Mac

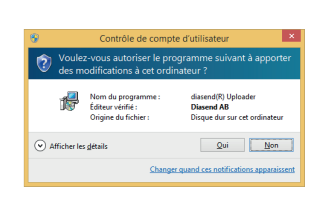

a. Voici un exemple de ce à quoi peut ressembler le fichier d'installation qui s'affiche sur votre ordinateur. Cliquez sur exécuter/oui.

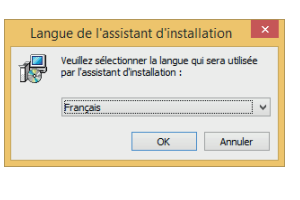

b. Une fois la fenêtre contextuelle affichée, veuillez sélectionner une langue d'installation dans le menu déroulant. Cliquez sur OK.

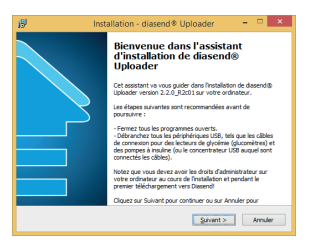

c. Assistant de configuration de diasend® Uploader - veuillez lire les instructions à l'écran et cliquer sur Suivant.

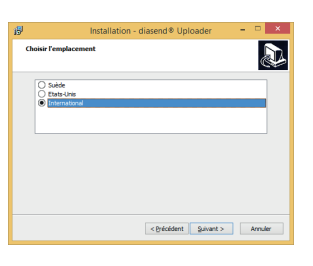

d. Sélectionnez votre pays de résidence, International pour tous les utilisateurs hors des États-Unis et de la Suède, cliquez sur Suivant.

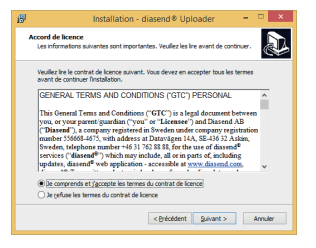

e. Veuillez lire les informations, choisissez Accepter et cliquez sur Suivant pour continuer.

f. Veuillez lire les informations et cliquez sur Suivant pour continuer.

| 19 Installation - diasend ® Uploader 🛛 🖛 💌                                                                                     |  |  |  |  |  |
|----------------------------------------------------------------------------------------------------|--|--|--|--|--|
| Sélection du dossier du menu Démarrer<br>Où l'assistant d'installation doit-il placer les raccourcis du programme ?            |  |  |  |  |  |
| L'assistant va créer les raccourcis du programme dans le dossier du menu<br>Démanner indiqué ci-dessous.                       |  |  |  |  |  |
| Cliquez sur Suivant pour continuer. Cliquez sur Parcourir si vous souhaitez sélectionner<br>un autre dossier du menu Démarrer. |  |  |  |  |  |
| Easend@Uploader Pagcourir                                                                                                    |  |  |  |  |  |
|                                                                                                    |  |  |  |  |  |
| Ne pas créer de gossier dans le menu Démarrer                                                                                  |  |  |  |  |  |
| < Brécédent Suivant > Annuler                                                                                                  |  |  |  |  |  |
|                                                                                                    |  |  |  |  |  |
|                                                                                                    |  |  |  |  |  |

| 19                                                                                                    | Installation - diasend 🖲 Uploader 🛛 🗕 💌                                                        |  |  |  |  |  |
|----------------------------------------------------------------------------------------------------|------------------------------------------------------------------------------------------------|--|--|--|--|--|
| т                                                                                                    | Sches supplémentaires<br>Quelles sont les täches supplémentaires qui doivent être effectuées ? |  |  |  |  |  |
| Sélectionnez les táches supplémentaires que l'assistant d'installation doit effectuer<br>pendant l'installation de diasend@ Uploader, puis cliquez sur Suivant. |                                                                                                |  |  |  |  |  |
|                                                                                                    | Icônes supplémentaires :                                                                       |  |  |  |  |  |
|                                                                                                    | ⊘ Dide van ofensaar in Barnaal                                                                 |  |  |  |  |  |
|                                                                                                    | < Brécédent Suivant > Annuler                                                                  |  |  |  |  |  |

|           | Installation - diasend   Uploader                                                                                                 |         |
|-----------|----------------------------------------------------------------------------------------------------|---------|
| L'a<br>Up | a installer<br>ssistant dispose à présent de toutes les informations pour installer diasend@<br>loader sur votre ordinateur.      | Ð       |
| Ch<br>ma  | quez sur Installer pour procéder à l'Installation ou sur Précédent pour revoir ou<br>odifier une option d'Installation.           |         |
| т         | sosier du nen Dehonre :<br>disand 8 Ublador<br>isches supplementales :<br>Löhes supplementales :<br>Order une köhe sur lie Bureau |         |
|           | . · · · · · · · · · · · · · · · · · · ·                                                                                           | ~       |
|           | < Brécédent Installer                                                                                                    | krnuler |

g. Un raccourci vers le programme est créé et placé par défaut dans votre dossier du menu Démarrer. Inutile de modifier quoi que ce soit ici. Cliquez sur Suivant pour continuer.

h. Le programme crée également automatiquement une icône de bureau facilitant l'utilisation. Cliquez sur Suivant.

i. Cliquez sur Installer.

## D Annuler

D

< Brécédent Suivant >

| В | Installation - diasend 🖲 Uploader 🛛 🗧 🔍                                                                             |  |  |  |  |  |
|---|----------------------------------------------------------------------------------------------------|--|--|--|--|--|
| ь | nformation<br>Les informations suivantes sont importantes. Veuillez les lire avant de continuer.                    |  |  |  |  |  |
|   | Lorsque vous êtes prêt à continuer, cliquez sur Suivant.                                                            |  |  |  |  |  |
|   | Merci !                                                                                                    |  |  |  |  |  |
|   | L'installation est maintenant terminée !                                                                            |  |  |  |  |  |
|   | Si vous avez besoin d'aide pour l'utilisation de ce service, connectez-vous sur<br>ht <u>ip //www.dissend.com</u> . |  |  |  |  |  |
|   |                                                                                                    |  |  |  |  |  |
|   |                                                                                                    |  |  |  |  |  |
|   |                                                                                                    |  |  |  |  |  |
|   | guivent >                                                                                                    |  |  |  |  |  |

j. diasend® Uploader va être installé sur votre ordinateur. Veuillez patienter et attendre que le processus se termine.

k. Une fois le programme installé, un message de confirmation vous est envoyé. Cliquez sur Suivant.

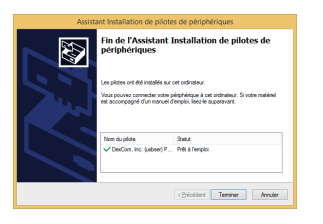

l. Pour terminer l'assistant de configuration de diasend<sup>®</sup> Uploader, veuillez redémarrer votre ordinateur. Cliquer sur Terminer. Votre

ordinateur doit être redémarré avant utilisation pour que les pilotes du dispositif soient installés.

### Démarrer Uploader et mettre à jour vos dispositifs

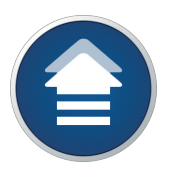

a. Double-cliquez sur l'icône d'Uploader (si vous utilisez un Mac, accédez au « dossier d'applications » ou au « launchpad » pour trouver diasend® Uploader).

lecherche d'apparei

b. Connectez le câble à un port USB de votre ordinateur.

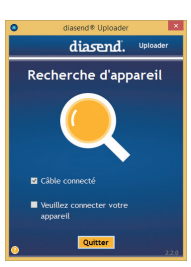

c. Connectez l'appareil au câble ou placez l'appareil devant la clé électronique IR. **REMARQUE:** Pour obtenir des instructions spécifiques concernant le téléchargement sur vos dispositifs, utilisez le guide rapide diasend® Personal de notre site Web.

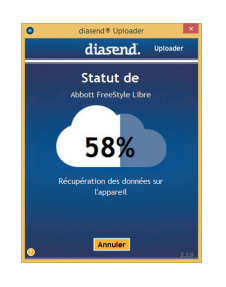

d. Le dispositif commence à télécharger.

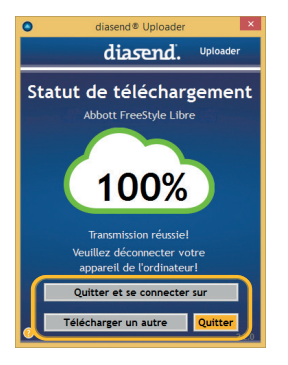

e. Sélectionner un autre dispositif pour le téléchargement ou rendez-vous sur diasend.com pour consulter vos données.

| • | diasend                                                                    |     |
|---|----------------------------------------------------------------------------|-----|
|   | diasend. Uploader                                                          |     |
|   | Authentification requise                                                   |     |
|   | Cet appareil n'a pas encore été<br>enregistré sur un compte utilisateur    |     |
|   | Saisissez les identifiants de votre compte pour<br>valider la transmission |     |
|   | Nom d'utilisateur                                                          |     |
|   | Mot de passe                                                               |     |
|   | Valider Annuler                                                            |     |
|   | Nouvel utilisateur? Enregistrez-vous icil                                  |     |
|   |                                                                            |     |
| 0 | Annuler                                                                    | 2.2 |

Où puis-je obtenir le câble nécessaire pour connecter mon dispositif à mon ordinateur et l'utiliser avec diasend® Uploader ?

Si le câble n'était pas fourni dans l'emballage d'origine du dispositif, demandez au fabricant du dispositif où il est possible d'en commander un. Pour rappel, les câbles de connexion doivent disposer d'un port USB de connexion à l'extrémité permettant de le raccorder à votre ordinateur. Les câbles équipés de ports série ne fonctionneront pas avec diasend® Uploader, même avec un adaptateur.

### Se connecter à diasend.com

Connectez-vous à diasend<sup>®</sup> avec votre nom d'utilisateur et votre mot de passe pour consulter vos données sous forme de tableaux et de graphiques.

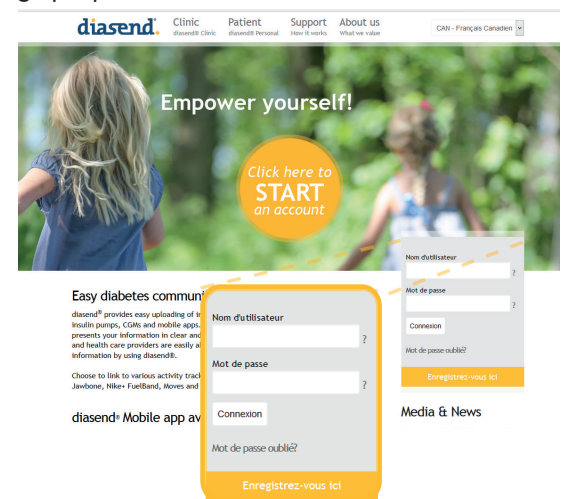

diasend® est conçu pour être utilisé par des patients ou des professionnels de la santé, à domicile ou dans des établissements de soins de santé, pour la transmission de données vers la base de données d'un serveur à partir de dispositifs de surveillance, tels que des glucomètres et des pompes à insuline pour aider la gestion du diabète. Le dispositif est destiné à une utilisation professionnelle et à une vente libre en pharmacie.

## Raccorder un dispositif de suivi d'activité

Vous pouvez également connecter un dispositif de suivi d'activité à votre compte diasend® Personal et collecter les informations critiques depuis vos dispositifs de suivi du diabète et d'activité.

#### Les applications compatibles sont :

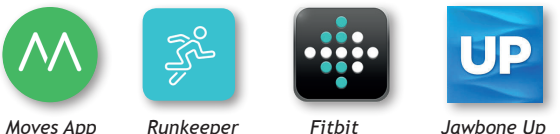

Initiez une session sur votre compte diasend® Personal, et suivez les étapes ci-dessous pour raccorder votre dispositif de suivi d'activité.

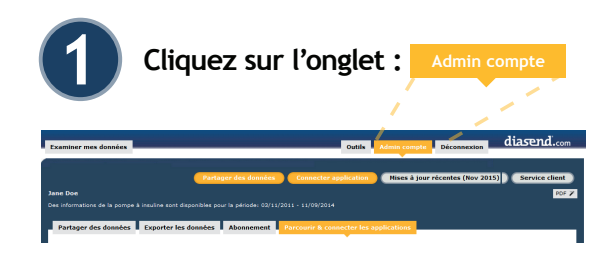

f. Saisissez votre nom d'utilisateur (courrier électronique complet et mot de passe créé lors de l'enregistrement du compte). Sélectionnez Valider.

Remarque : Il vous sera

uniquement demandé de vous identifier lors du premier

enregistrement d'un nouveau dispositif.

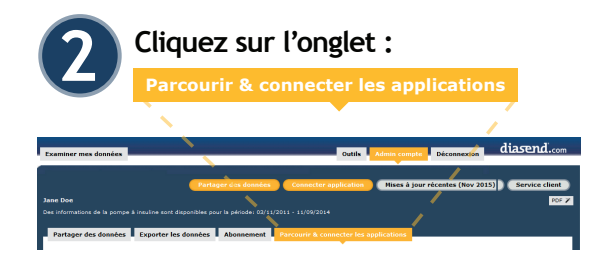

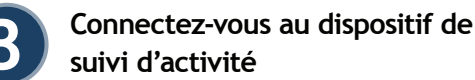

### **Suivi d'activité** Choisissez le dispositif de suivi d'activité et cliquez

sur <u>connecter</u>. Suivez les instructions à l'écran pour raccorder le dispositif de suivi d'activité à votre compte diasend<sup>®</sup> Personal.

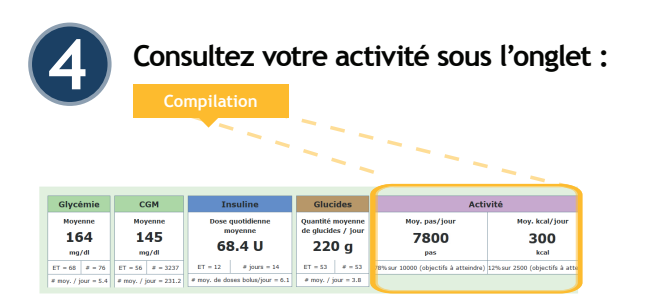

### Nouvelle application !

- pour les personnes mobiles

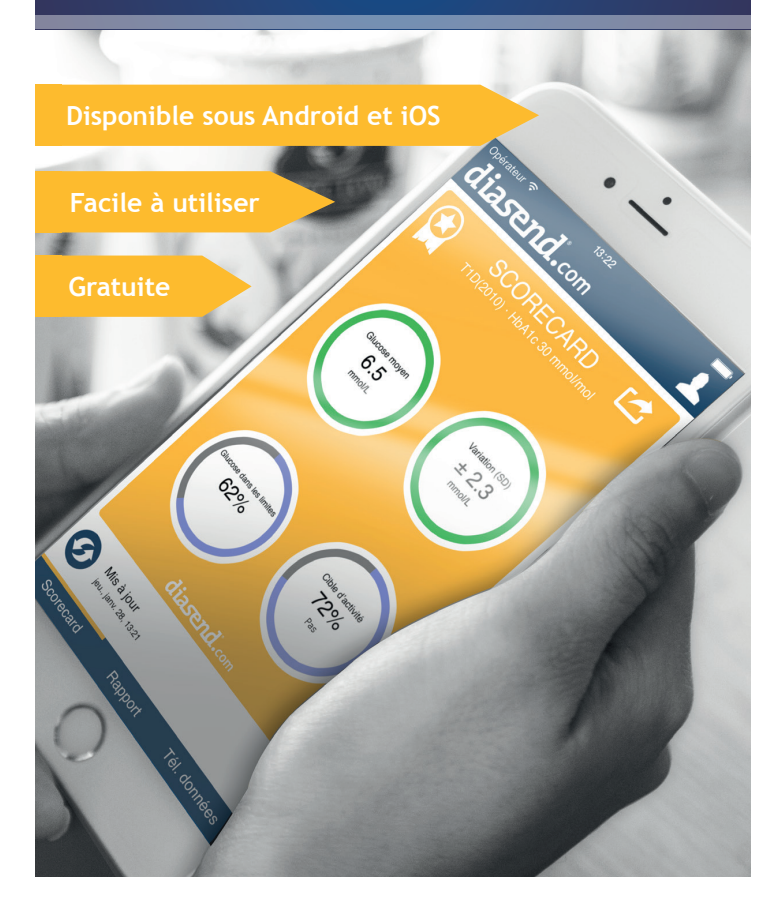

## Consulter vos données sur votre smartphone

Téléchargez l'application depuis Google Play ou l'App Store.

Connectez-vous avec les informations de votre compte diasend® Personal ou créez un nouveau compte.

- L'application vous informe de vos derniers niveaux de glucose et doses d'insulines téléchargés où que vous soyez.
- Vous pouvez partager votre fiche d'évaluation avec vos amis et vos proches.
- Si vous possédez un dispositif de suivi du diabète et un smartphone compatible avec la technologie NFC, vous pouvez télécharger de nouvelles données via votre téléphone.
- Les données sont exprimées en mg/dl ou mmol/l, selon votre pays.

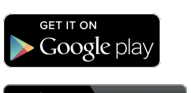

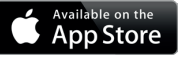

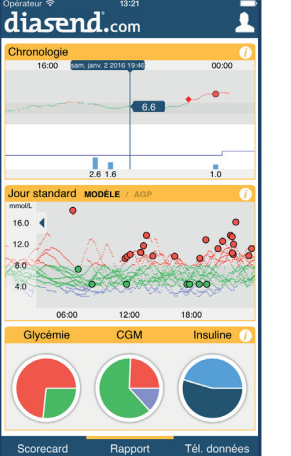

#### **Remarque** : Il se peut que l'application ne soit pas

Il se peut que l'application ne soit pas encore disponible dans votre pays.

Rendez-vous sur www.diasend. com pour consulter les dispositifs compatibles les plus récents.

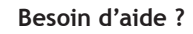

Veuillez contacter l'assistance Diasend ou consulter les guides rapides diasend® Personal ou des vidéos didactiques sur notre site www. diasend.com.

Utilisez ID compte hôpital suivant :

afin de partager vos données avec :

Diasend AB Suède +46 (0) 31-762 88 88 info@diasend.com Diasend Ltd Royaume-Uni +44 (0) 20 7795 8191 uk@diasend.com Diasend Inc États-Unis +1-888-DIASEND usa@diasend.com

M0036v12D\_2016-02-05

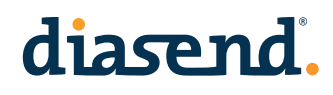